## Comment changer votre mot de passe Footclubs/FMI ?

Soit via Footclubs

1) Vous devez vous connecter sur Footclubs à cette adresse **et pas une autre:** <u>https://footclubs.fff.fr/</u>

2) Indiquez le nom utilisateur et le mot de passe actuel. Cliquez ensuite sur OK.

| Footclubs |                         |          |          |               |  |
|-----------|-------------------------|----------|----------|---------------|--|
|           |                         |          |          |               |  |
|           |                         | Authenti | fication | Cere          |  |
|           | Compte utilisateur      |          |          | <b>`</b>      |  |
|           | Mot de Passe            |          |          | <b>`</b>      |  |
|           |                         | Se conn  | ecter    | 154.0         |  |
|           | Demarches administrativ | /es      | мот ае р | asse oublie ? |  |
|           |                         |          |          |               |  |
|           |                         |          |          |               |  |
|           |                         |          |          |               |  |
|           |                         |          |          |               |  |
|           |                         |          |          |               |  |

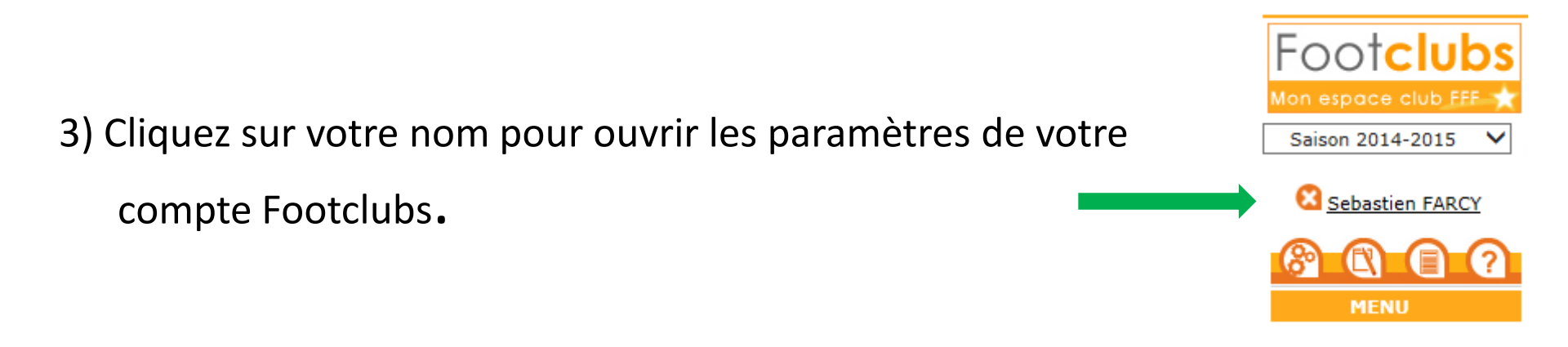

4) Indiquez votre nouveau mot de passe et confirmez-le. Les indicateurs de contrôle passent au vert quand le mot de passe respecte les critères de sécurité de la F.F.F.

| Niveau Footclubs           | Utilisateur débutant 🗸   |
|----------------------------|--------------------------|
| Téléphone                  |                          |
| Adresse mail               |                          |
| Nouveau mot de passe       |                          |
| Confirmation               | •••••••                  |
| Date de dernière connexion | 08/08/2014 12:28:16      |
|                            |                          |
|                            | Valider 🕥 🖉 Rafraîchir 😜 |

## Si le mot de passe est expiré vous serez directement invité à le changer

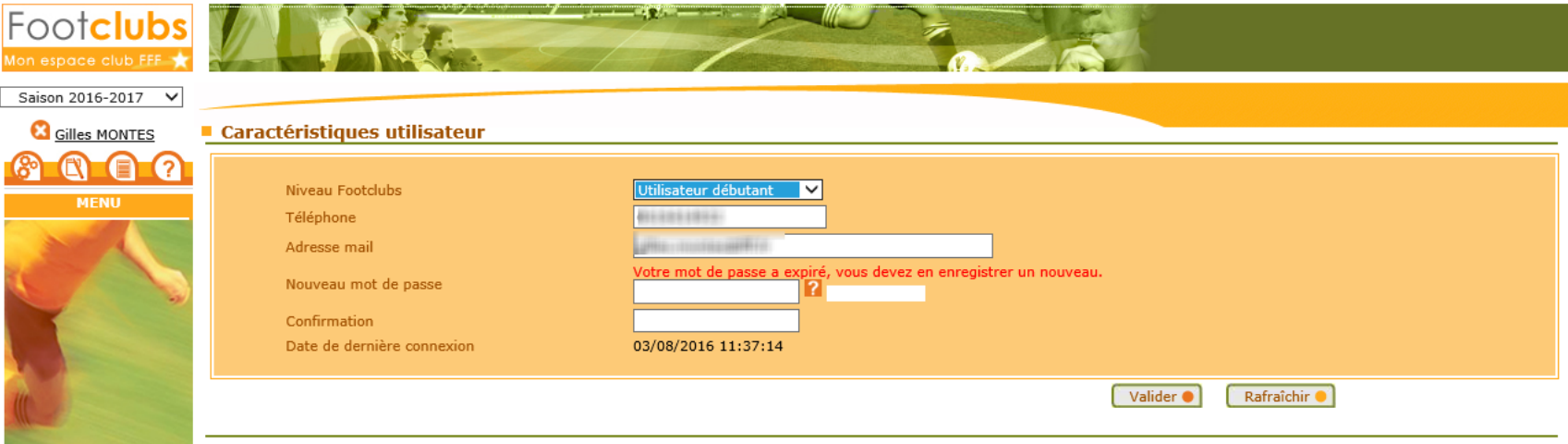

Droits de reproduction et de diffusion réservés © Fédération Française de Football 1997-2016 Usage strictement réservé aux clubs de football. L'utilisateur du Site reconnaît avoir pris connaissance des Conditions Générales d'Utilisation du Site, en accepter et en respecter les dispositions.

## Comment changer votre mot de passe Footclubs/FMI ?

Soit via le site d'assistance de la FMI

| FEUILLE DE MATCH   Bienvenue dans l'assistance Feuille de match informatisée.   Découvrez l'application, consultez et téléchargez les modes d'emploi en ligne, obtenez les derniers téléchargements, et bien plus encore.   Avous de jouer. |  |  |  |
|----------------------------------------------------------------------------------------------------|--|--|--|
| Documentations                                                                                                    |  |  |  |
| > 2 Garantie Archos                                                                                                    |  |  |  |
| 3 Versions Disponibles                                                                                                    |  |  |  |
| A Mot de Passe Oublié ou Expiré                                                                                                    |  |  |  |
| → 5 CGU                                                                                                    |  |  |  |
| 6 Videos Pédagogiques                                                                                                    |  |  |  |
| https://fmi.fff.fr/assistance/                                                                                                    |  |  |  |

Vous devez vous connecter sur le site d'assistance de la Fmi à cette adresse : https://fmi.fff.fr/assistance

| DISTRICT                          |                                                                          | FFF                                                                                              |                                   |
|-----------------------------------|--------------------------------------------------------------------------|--------------------------------------------------------------------------------------------------|-----------------------------------|
| (A)                               | FEUILL                                                                   | E DE MATCH                                                                                       |                                   |
| Découvrez l'application, cons     | Bienvenue dans l'assista<br>sultez et téléchargez les modes d'er<br>A vi | nce Feuille de match informatisée.<br>nploi en ligne, obtenez les derniers télé<br>ous de jouer. | chargements, et bien plus encore. |
| Documentations                    |                                                                          |                                                                                                  |                                   |
| Garantie Archos                   |                                                                          |                                                                                                  |                                   |
| • 3 Versions Disponibles          |                                                                          |                                                                                                  |                                   |
| • ④ Mot de Passe Oublié ou Expiré |                                                                          |                                                                                                  |                                   |
|                                   | Vous avez oublié votre mot<br>Vous êtes                                  | t de passe ou il arrive à expiration ?<br>s au bon endroit !                                     | Í                                 |
|                                   | Compte utilisateur                                                       |                                                                                                  |                                   |
|                                   | Adresse Email                                                            | <b>`</b>                                                                                         |                                   |
|                                   | Verifica                                                                 | ition de securite                                                                                |                                   |
|                                   | ne peut pas y avoir de zéro.                                             | 2 J 6 H R 8                                                                                      |                                   |
|                                   |                                                                          | Régénérer le code : <i>章</i>                                                                     |                                   |
|                                   | Code de confirmation                                                     |                                                                                                  |                                   |
|                                   | Envoye                                                                   | er ma demande                                                                                    |                                   |

Indiquez le nom utilisateur de votre compte Footclubs

Indiquez l'adresse mail de votre compte Footclubs. (utilisez l'adresse mail qui a été fournie lors de la création de votre compte Footclubs)

Saisissez le code de sécurité

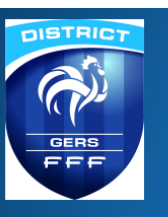

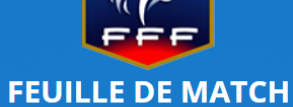

Bienvenue dans l'assistance Feuille de match informatisée.

Découvrez l'application, consultez et téléchargez les modes d'emploi en ligne, obtenez les derniers téléchargements, et bien plus encore.

A vous de jouer.

| Ocumentations                       |                                                                       |                                                                   |          |
|-------------------------------------|-----------------------------------------------------------------------|-------------------------------------------------------------------|----------|
| Garantie Archos                     |                                                                       |                                                                   |          |
| 3 Versions Disponibles              |                                                                       |                                                                   |          |
| • (4) Mot de Passe Oublié ou Expiré |                                                                       |                                                                   |          |
|                                     | Vous avez oublié votre<br>Vous                                        | mot de passe ou il arrive à expiration ?<br>êtes au bon endroit ! | *        |
|                                     | Compte utilisateur                                                    | Nlegrette                                                         |          |
|                                     | Adresse Email                                                         | football@gmail.com                                                |          |
|                                     | Véri                                                                  | fication de sécurité                                              |          |
|                                     | Entrez le code tel qu'il apparaît. Il<br>ne peut pas y avoir de zéro. | Z J G H R 8<br>Régénérer le code : ♥                              |          |
|                                     | Code de confirmation                                                  | ZJ6HR8                                                            |          |
|                                     | En                                                                    | voyer ma demande                                                  | <b>*</b> |

Cliquez ensuite sur « Envoyer ma demande » Vous recevrez un mail à l'adresse indiquée avec un lien pour modifier votre mot de passe

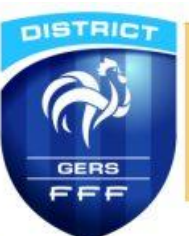

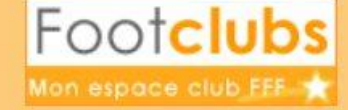

21/12/2017 13:59

Bonjour Noel LEGRETTE ,

Vous avez récemment demandé de réinitialiser le mot de passe de votre compte « NLEGRETTE » pour Footclubs.

Veuillez cliquer sur ce lien <u>Changer le mot de passe</u> pour effectuer la modification.

Si vous ne parvenez pas à cliquer sur le lien, veuillez copier le lien internet ci-dessous et le coller directement dans votre navigateur.

https://footclubs.fff.fr/extrafoot/sym\_login.resetPwd? key=2725432B84323A03ECA94054B4CFB1347F22FBD0&app=FOOTCLUBS

Attention : Ce lien expirera dans 24 heures (le 22/12/2017 13:59) et ne peut être utilisé qu'une seule fois.

Si vous avez dépassé ce délai, veuillez recommencer la procédure complète « Mot de passe oublié » sinon contactez votre centre de ressource.

Cordialement,

L'équipe Footclubs

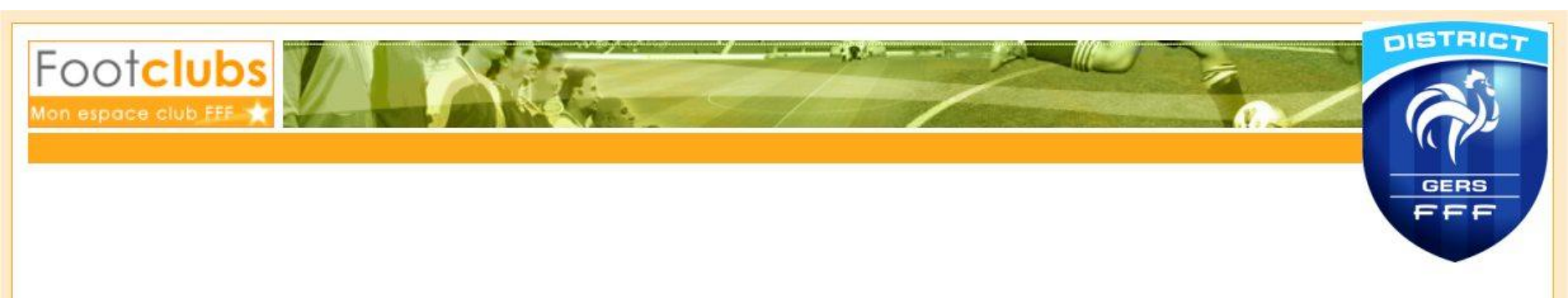

| Réinitialisati            | on du mot de passe | C. |
|---------------------------|--------------------|----|
| Nouveau mot de passe      | 0                  |    |
| Confirmer le mot de passe |                    |    |
| Afficher le mot de passe  | •                  |    |
|                           | Envoyer            |    |

## **Vous serez redirigés vers Footclubs**

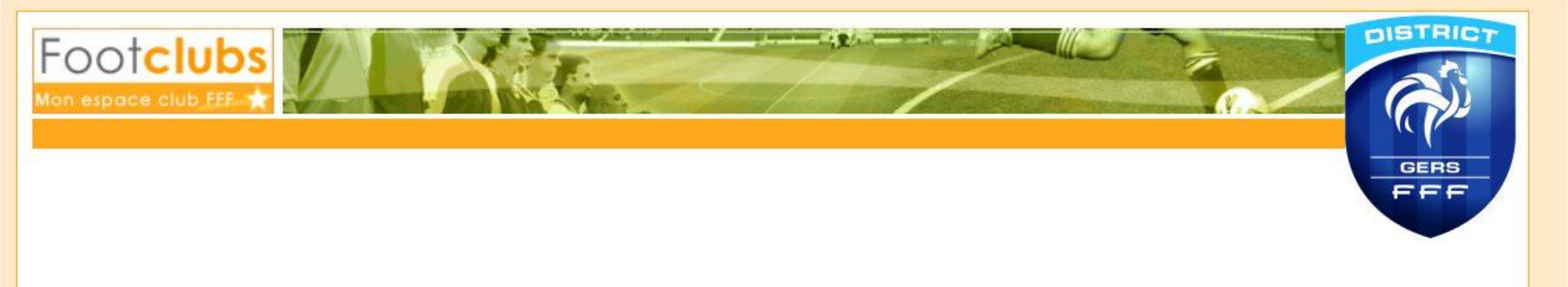

| Réinitialisatio           | on d | u mot de passe | Certo |
|---------------------------|------|----------------|-------|
| Nouveau mot de passe      | 0    |                |       |
| Confirmer le mot de passe |      | ••••••         | •     |
| Afficher le mot de passe  |      |                |       |
|                           | Env  | oyer           |       |

Vous devrez alors définir un nouveau mot de passe en respectant les règles de validation ( au moins 8 caractères avec au minimum 1 majuscule, 1 minuscule, 1 chiffre)

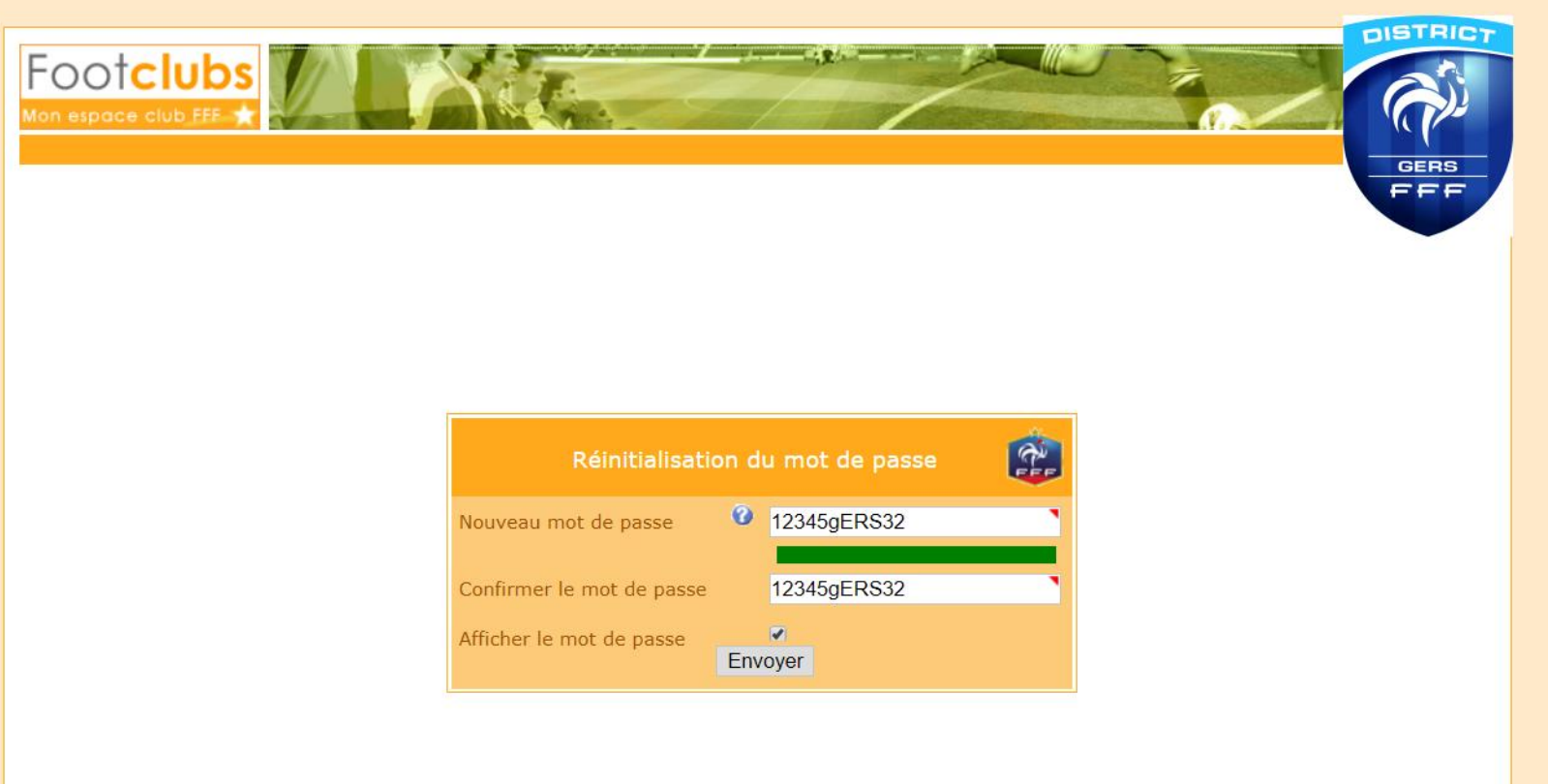

Vous pourrez vérifier votre mot de passe en cochant « afficher le mot de passe » Puis cliquer sur « Envoyer »

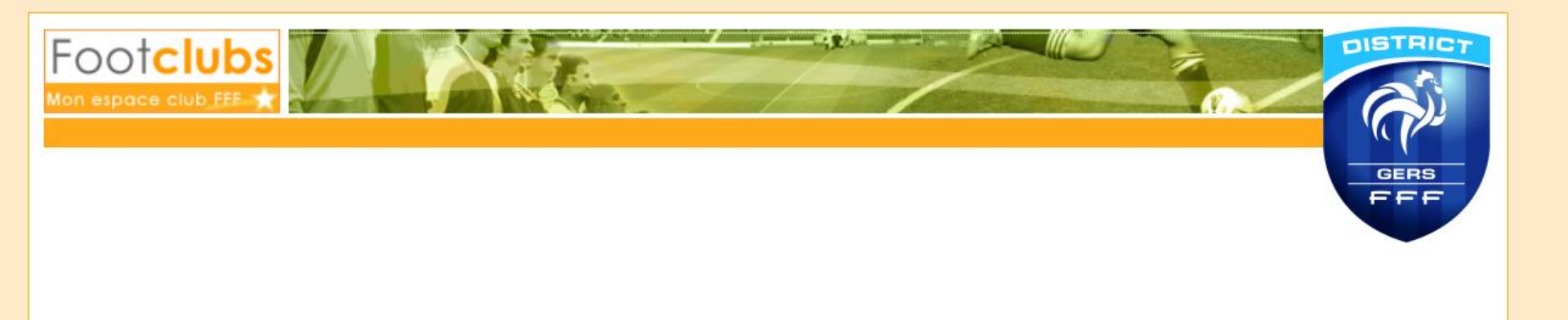

| Réinitialisation d        | u mot de passe | C. |
|---------------------------|----------------|----|
| Nouveau mot de passe 🤨    | •••••          |    |
| Confirmer le mot de passe |                | `  |
| Afficher le mot de passe  |                |    |

A l'issue de cette procédure votre nouveau mot de passe « Footclubs/FMI » a été enregistré

| Bienvenue sur votre application<br><b>FEUILLE DE MATCH</b> |                 |
|------------------------------------------------------------|-----------------|
| Nlegrette                                                  |                 |
| Connexion                                                  | version 3.5.0.0 |

Vous pourrez alors de nouveau utiliser la FMI avec le même identifiant et votre nouveau mot de passe.